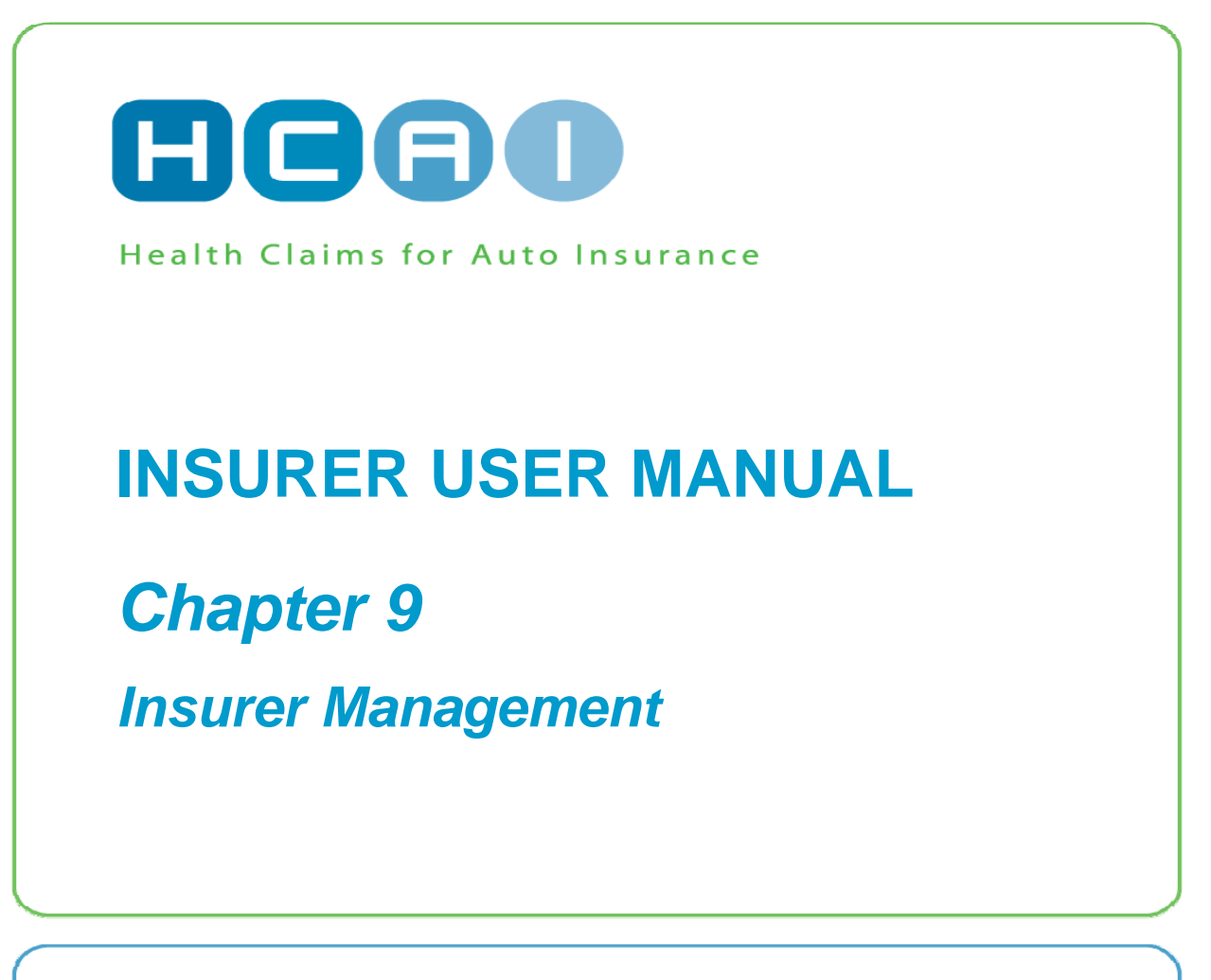

July 2012

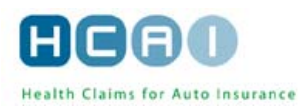

#### **OVERVIEW**

Insurer Management involves the setup and maintenance of Insurer organization structures within the HCAI system.

| INSURER MANAGEMENT STRUCTURE                             | 2  |
|----------------------------------------------------------|----|
| GENERAL BUSINESS RULES                                   | 2  |
| INSURER BRANCH MANAGEMENT                                | 2  |
| INSURER BRANCH MANAGEMENT                                | 3  |
| Adding a Branch                                          | 4  |
| Searching for a Branch in the Insurer Management screen: | 6  |
| Updating a Branch                                        | 6  |
| Updating a Branch                                        | 7  |
| Deactivating/Reactivating a Branch                       | 7  |
| INSURER ADJUSTER MANAGEMENT                              |    |
| Adding an Adjuster                                       |    |
| Searching for an Adjuster                                | 12 |
| Updating an Adjuster                                     | 13 |
| Deactivating/Reactivating an Adjuster                    |    |

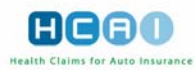

# **Insurer Management Structure**

Insurer Management is used to create an organizational structure, or domains, within HCAI that are closely linked with and support the roles assigned to individual users discussed in *Chapter 10: Insurer User Management Overview*. Insurer organizations are structured using entities arranged in a hierarchical format:

Insurer (parent) > Insurer (child) > Branch(es) > Adjuster(s)

A clearly expressed organizational structure in HCAI ensures that Plans and Invoices submitted by Facilities are routed and assigned to the correct Insurer, Branch, and Adjuster.

An Insurer is defined within HCAI as an entity that insures the policyholder and owns any claim information generated by the policy. A parent Insurer is one that is comprised of several subsidiary organizations (child Insurers), each of which functions as a distinct insuring entity. Each Insurer can be associated with one or multiple Branches. A child Insurer that can use only the Branches and Adjusters associated with its parent Insurer and does not have any Branches or Adjusters of its own is classified as a "virtual Insurer."

A Branch is defined as a location entity or domain responsible for handling and adjusting claim information. Branches are subsets of Insurers; a Branch can belong to only one Insurer.

An Adjuster is defined as an individual, or a team / workgroup responsible for direct claim handling within HCAI. An Adjuster can either be created in HCAI as a single user or as a team to which any number of users are associated.

Only a user with the role of Insurer Administrator has access to the Insurer Management module of HCAI. HCAI provides the functionality to create, view, update, deactivate, and reactivate Insurer, Branch, and Adjuster entities.

# **General Business Rules**

The following business rules apply to Insurer, Branch, and Adjuster management at all times:

- An Insurer can be associated with zero or more Branches.
- A single insurer must have at least one Branch.
- An Insurer can be specified as a parent or child Insurer.
- A child Insurer that uses only Branches and Adjusters associated with its parent Insurer, and does not have any Branches or Adjusters of its own, is categorized as a "virtual Insurer."
- A Branch cannot be added to or associated with virtual Insurers.
- An Adjuster cannot be deactivated until all open Claimants are reassigned to another Adjuster.
- A Branch cannot be deactivated until all Adjusters belonging to the Branch are deactivated.
- An Insurer cannot be deactivated until all Branches belonging to the Insurer are deactivated.
- A deactivated Insurer, Branch, or Adjuster cannot be referenced in new plans and invoices created in HCAI.
- New plans and invoices can not be submitted to a deactivated Insurer and Branch.
- An Insurer must have a unique IBC reporting company number.
- All activated Branches belonging to an Insurer must have a unique Branch identifier.
- All activated Adjusters belonging to an Insurer must have a unique Adjuster identifier.

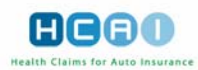

# **Insurer Branch Management**

This section describes how to search, add, update, deactivate and reactivate Branches of an Insurer.

The Insurer Branch Management functionality is found in the Insurer Management module, which is accessible from the Manage tab on the Insurer home page. Click on the Manage tab. If the Insurer Management sub tab is not the resulting default selection, select it. (Depending on either on your organization type or your role and corresponding access privileges, at the top of the page you may see the "Select Insurer" drop-down list, which contains one or more Insurer companies. Selecting an Insurer from this list refreshes the Browse Branches section in the bottom of the screen to contain all Branches associated with a given Insurer.)

| KOH Global Re                                                                                       |                   |                   | C C                                      |                        |
|----------------------------------------------------------------------------------------------------|-------------------|-------------------|------------------------------------------|------------------------|
| PLANS INVOICES CLAIMS SEA                                                                           | RCH MANAGE        |                   | ? - User Manual                          |                        |
| Search for Claim Number                                                                             | In All Form       | 5 🔽 🖉 Evant Match | GO Advanced                              | LOGOUT                 |
|                                                                                                    |                   |                   |                                          |                        |
| IN SURER MANAGEMENT                                                                                 | SEMENT REPORTS    |                   |                                          | Welcome, Rafa to HCAI. |
| 5                                                                                                   |                   |                   |                                          | 2011/03/03             |
| Fill in the fields to add or edit an insurer<br>NOTE - All fields with an asterisk (*) are required |                   |                   |                                          |                        |
|                                                                                                    |                   |                   |                                          |                        |
| Insurer Details                                                                                     |                   |                   |                                          |                        |
| Insurer Status:                                                                                     | Active            |                   |                                          |                        |
| * Insurer Name:                                                                                     | KOH Global Re     |                   |                                          |                        |
| - IBC ID:                                                                                           | KOH<br>Z KOH Deba |                   |                                          |                        |
| Address                                                                                             |                   |                   |                                          |                        |
| * Cityr                                                                                             | Milton            |                   |                                          |                        |
| * Province                                                                                          | Ohl. Ontrole      |                   |                                          |                        |
| * Postal Code:                                                                                      | LOT 2EX           |                   |                                          |                        |
| * Phone:                                                                                            | (416) 445-5012    |                   |                                          |                        |
| Fax                                                                                                 |                   |                   |                                          |                        |
| Contact One Name:                                                                                   |                   |                   |                                          |                        |
| Contact One Phone:                                                                                  |                   |                   |                                          |                        |
| Contact One E-mail:                                                                                 | kohiggins@ibc.ca  |                   |                                          |                        |
| Confirm Contact One E-mail:                                                                         | kohiggins@lbc.ca  |                   |                                          |                        |
| Contact Two Name:                                                                                   |                   |                   |                                          |                        |
| Contact Two Phone:                                                                                  |                   |                   |                                          |                        |
| Contact Two E-mail:                                                                                 |                   |                   |                                          |                        |
| Confirm Contact Two E-mail:                                                                         |                   |                   |                                          |                        |
| Configuration Management                                                                            |                   |                   |                                          |                        |
| * Virtual Insurer? :                                                                                | No O Yes          |                   |                                          |                        |
| * Outbound Payment Feed? :                                                                          | (R) No C) Yes     |                   |                                          |                        |
| <ul> <li>Inbound Claim / Claimant Feed? :</li> </ul>                                                | (i) No O Yes      |                   |                                          |                        |
| * Outbound Insurer Extraction? -                                                                    | Com Com           |                   |                                          |                        |
| * Drivery Concern?                                                                                  | O NO O TES        |                   | 1. 1. 1. 1. 1. 1. 1. 1. 1. 1. 1. 1. 1. 1 |                        |
| Provide Provider                                                                                    | 10/No Ures        |                   |                                          |                        |
| Browse Branches                                                                                     |                   |                   | -                                        | ADD NEW BRANCH         |
| Branch Name                                                                                         | City              | Status            |                                          |                        |
| Acton                                                                                               | Acton             | Active            | DEACTIVATE                               |                        |
| Dudko                                                                                               | Milton            | Active            | DEACTIVATE                               |                        |
| Moffat                                                                                              | Moffat            | Active            | DEACTIVATE                               |                        |
| Rockwood                                                                                            | Rockwood          | Active            | DEACTIVATE                               |                        |
|                                                                                                    | CANCEL            | SAVE              |                                          |                        |

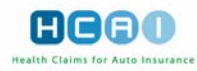

# Adding a Branch

The ADD NEW BRANCH button located in the Browse Branches section of the *Insurer Management* screen and is available only when the Insurer details have been previously completed and validated through the HCAI Helpdesk:

| KOH Global Re                                                                                   |                     |                     |                               | HCAD                                       |
|-------------------------------------------------------------------------------------------------|---------------------|---------------------|-------------------------------|--------------------------------------------|
| PLANS INVOICES CLAI                                                                             | WS SEARCH M         | ANAGE               | ?- Us                         | er Manual                                  |
| Search for Claim N                                                                              | umber               | in All Forms 💟 🗹 Es | act Match 🙆 Advanc            | 100 LOGOUT                                 |
| INSURER MANAGEMENT                                                                              | USER MANAGEMENT     | REPORTS             |                               | Welcome, Rafa to HCAI                      |
|                                                                                                 |                     |                     |                               | 2011/03/03                                 |
| -                                                                                               |                     |                     |                               | 20110505                                   |
| Insurer Management > KOH Global                                                                 | Re > Branch Details |                     |                               |                                            |
| Fill in the fields to add or edit an insurer<br>NOTE: All fields with an asterisk (*) are regul | red.                |                     |                               |                                            |
| Branch Status:                                                                                  | Active              |                     |                               |                                            |
| * Branch Name:                                                                                  |                     |                     |                               |                                            |
| * Branch ID:                                                                                    |                     |                     |                               |                                            |
| * Address:                                                                                      |                     |                     |                               |                                            |
|                                                                                                 |                     |                     |                               |                                            |
| * City:                                                                                         |                     |                     |                               |                                            |
| * Province:                                                                                     | ON - Ontario        |                     |                               |                                            |
| * Postal Code:                                                                                  |                     |                     |                               |                                            |
| * Phone:                                                                                        |                     |                     |                               |                                            |
| Fax:                                                                                            |                     |                     |                               |                                            |
| Contact One Name:                                                                               |                     |                     |                               |                                            |
| Contact One Phone:                                                                              |                     |                     |                               |                                            |
| Contact One E-mail:                                                                             |                     |                     |                               |                                            |
| Contact Two Name:                                                                               |                     |                     |                               |                                            |
| Contact Two Phone:                                                                              |                     |                     |                               |                                            |
| Contact Two E-mail:                                                                             |                     |                     |                               |                                            |
|                                                                                                 |                     | CANCEL SAVE         |                               |                                            |
|                                                                                                 |                     | © 2011 Health       | Claims for Auto insurance Pro | cessing   Privacy Policy   Change Password |

#### To add a new branch:

- 1. Click ADD NEW BRANCH. The Branch Details screen appears with empty fields waiting to be filled with Branch details. The Branch Status value is "Active."
- **2.** Type in the Branch name as assigned by the Insurer. The name is to contain no more than 50 characters.
- 3. Specify the Branch ID. The ID is the unique Branch identifier provided by the Insurer.
- 4. Enter the address of the Branch, selecting the province from the drop-down list.
- 5. Enter the first and last name, phone number and email address of Contact 1 in the respective fields.
- 6. Enter similar information for Contact 2 (if any) in the respective fields.
- 7. Click **SAVE** to save the new Branch.

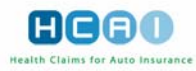

If this information is incomplete, or invalid, you are returned to the *Branch Details* screen, with an error message at the top identifying the field name(s) that are either incomplete or invalid. You must correct the information and save the Branch information again.

If the Branch information is validated, you are returned to the form with a message, indicating the successful creation of the Branch entity.

To clear the form and reload the Branch Details screen, click CANCEL

After you have created and saved a new Branch, the **ADD BRANCH** button appears at the top of the *Branch Details* screen:

| KOH Global Re                                                                               |                                | HCAO                                                      |
|---------------------------------------------------------------------------------------------|--------------------------------|-----------------------------------------------------------|
| PLANS INVOICES CL/                                                                          | MMS SEARCH MANAGE              | ? - User Manual                                           |
| Search for Claim N                                                                          | umber in All Forms 💟 🗹 Exact N | latch GO Advanced LOGOUT                                  |
| INSURER MANAGEMENT                                                                          | JSER MANAGEMENT REPORTS        | Welcome, Rafa to HCAI.                                    |
|                                                                                             |                                | 2011/03/03                                                |
| Insurer Management > KOH Globa                                                              | I Re > Branch Details          |                                                           |
| Fill in the fields to add or edit an Insurer<br>NOTE: All fields with an asterisk (*) are i | equired.                       | DEACTIVATE ADD BRANCH                                     |
| New Branch created.                                                                         |                                |                                                           |
| Branch Status:                                                                              | Active                         |                                                           |
| * Branch Name:                                                                              | GeFilte                        |                                                           |
| * Branch ID:                                                                                | GF01                           |                                                           |
| * Address:                                                                                  | 49 Cassels Avenue              |                                                           |
|                                                                                             |                                |                                                           |
| * City:                                                                                     | Toronto                        |                                                           |
| * Province:                                                                                 | ON - Ontario                   |                                                           |
| * Postal Code:                                                                              | M4E 5N9                        |                                                           |
| * Phone:                                                                                    | (416) 967-1111                 |                                                           |
| Fax:                                                                                        |                                |                                                           |
| Contact One Name:                                                                           | Igor                           |                                                           |
| Contact One Phone:                                                                          | (418) 987-1111                 |                                                           |
| Contact One E-mail:                                                                         | igor@kohglobal.uk              |                                                           |
| Contact Two Name:                                                                           |                                |                                                           |
| Contact Two Phone:                                                                          |                                |                                                           |
| Contact Two E-mail:                                                                         |                                |                                                           |
|                                                                                             | CANCEL                         |                                                           |
| Associated Adjusters                                                                        |                                | ADD NEW ADJUSTER                                          |
| ► <u>Adjuster ID</u>                                                                        | ▲ Adjuster Name                | Status                                                    |
|                                                                                             | © 2011 Health Claims for Auto  | o Insurance Processing   Privacy Policy   Change Password |

# To add another branch:

 Click ADD BRANCH to add another Branch. This clears the form and you can enter information required to create another Branch entity, as described above.

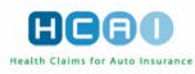

#### Searching for a Branch in the Insurer Management screen:

Go to the Browse Branches section. This section contains a list of Branches associated with a given Insurer.

If an Insurer has multiple Branches, you can sort the list to facilitate the search:

- To sort by the Branch name, click the "Branch Name" column header. This sorts the names in ascending alphabetical order. Click it again to sort the list in descending order.
- To sort by the Branch's city of residence, click the "City" column header. This sorts the city list in ascending alphabetical order. Click it again to sort the list in descending order.

| KOH Global Re                                                                                       |                |              |                            |                                                                                                    | HCAD                               |
|----------------------------------------------------------------------------------------------------|----------------|--------------|----------------------------|----------------------------------------------------------------------------------------------------|------------------------------------|
| PLANS INVOICES CLAIMS SEA                                                                           | RCH IV         | IANAGE       |                            | ? - User Man                                                                                                    | ual                                |
| Search for Claim Number                                                                             |                | In All Forms | Exact Ma                   | teh GO Advanced                                                                                                    | LOGOUT                             |
|                                                                                                    |                | -            |                            |                                                                                                    |                                    |
| INSURER MANAGEMENT                                                                                  | SEMENT         | REPORTS      |                            |                                                                                                    | Welcome, Rata to HCAI.             |
|                                                                                                    |                |              |                            |                                                                                                    | 2011/03/03                         |
| Fill in the fields to add or edit an insurer<br>NOTE - All fields with an asterisk (*) are required |                |              |                            |                                                                                                    |                                    |
|                                                                                                    |                |              |                            |                                                                                                    |                                    |
| Insurer Details                                                                                     |                |              |                            |                                                                                                    |                                    |
| Insurer Status:                                                                                     | Active         |              |                            |                                                                                                    |                                    |
| * Insurer Name:                                                                                     | KOH Global R   | e            |                            |                                                                                                    |                                    |
| * IBC ID:                                                                                           | кон            |              |                            |                                                                                                    |                                    |
| Address                                                                                             | 3 KOH DIME     |              |                            |                                                                                                    |                                    |
| • City:                                                                                             | Milton         |              |                            | -                                                                                                    |                                    |
| * Province:                                                                                         | ON - Ontario   | 0            |                            |                                                                                                    |                                    |
| * Postal Code:                                                                                      | L9T 2E4        | 2            |                            |                                                                                                    |                                    |
| * Phone:                                                                                            | (416) 445-5912 | 2            |                            |                                                                                                    |                                    |
| Fax:                                                                                                |                |              |                            |                                                                                                    |                                    |
| Contact One Name:                                                                                   |                |              |                            |                                                                                                    |                                    |
| Contact One Phone:                                                                                  |                |              |                            |                                                                                                    |                                    |
| Contact One E-mail:                                                                                 | kohiggins@ibi  | c.ca         |                            | _                                                                                                    |                                    |
| Confirm Contact One E-mail:                                                                         | kohiggins@lbt  | c.ca         |                            |                                                                                                    |                                    |
| Contact Two Name:                                                                                   |                |              |                            | _                                                                                                    |                                    |
| Contact Two Phone.                                                                                  |                |              |                            | -                                                                                                    |                                    |
| Confirm Contact Two E-mail:                                                                         |                |              |                            | -                                                                                                    |                                    |
| Configuration Management                                                                            |                |              |                            | +-                                                                                                    |                                    |
| * Virtual Insurer? :                                                                                | (R) NO (       | () Yes       |                            |                                                                                                    |                                    |
| * Outhound Payment Feed? -                                                                          | 19112          | Cive:        |                            |                                                                                                    |                                    |
| * Inbound Claim / Claimant Feed?                                                                    | (8) 10         | Civer.       |                            |                                                                                                    |                                    |
| * Outbound Insurer Extraction?                                                                      | (E) Are        | () yes       |                            |                                                                                                    |                                    |
| * Privacy Consent?                                                                                  | 0.00           | 0 100        |                            |                                                                                                    |                                    |
| Browne Brancher                                                                                     | 2 10           | 15           |                            |                                                                                                    |                                    |
| browse Branches                                                                                     |                |              | ~                          |                                                                                                    | ADD NEW BRANCH                     |
| Branch Name                                                                                         | • <u>City</u>  |              | Status                     |                                                                                                    |                                    |
| Acton                                                                                               | Acton          |              | Active                     | DEACTIVATE                                                                                                    |                                    |
| Dudko                                                                                               | Milton         |              | Active                     | DEACTIVATE                                                                                                    |                                    |
| Moffat                                                                                              | Moffat         |              | Active                     | DEACTIVATE                                                                                                    |                                    |
| Rockwood                                                                                            | Rockwood       |              | Active                     | DEACTIVATE                                                                                                    |                                    |
|                                                                                                    |                | CANCEL       | SAVE                       |                                                                                                    |                                    |
| 2                                                                                                   |                | ä            | 2011 Health Claims for     | Auto Insurance Procession                                                                                                    | I Privacy Policy   Channe Password |
|                                                                                                    |                |              | Contraction Continue (of ) | and a second second sec | Contract and Contract cooning      |

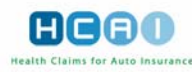

### **Updating a Branch**

- 1. Select the Branch from the Browse Branch section on the screen
- 2. In this screen, update the Branch details as required.
- **3.** To validate and save the details, click **SAVE**. If any of the fields are incomplete or contains invalid information, the changes are not saved and you are returned to the *Branch Details*

page. HCAI highlights the fields needing attention with the symbol.

4. To exit the form, click CANCEL

#### **Deactivating/Reactivating a Branch**

- 1. Select a required Branch from the list in the Browse Branches section of the *Insurer Management* screen.
- 2. Click the **DEACTIVATE** button next to the Branch to deactivate. This Branch is successfully deactivated if all of the Adjusters associated with the Branch have been deactivated and there are no outstanding plans or invoices that require approval. Upon successful deactivation of the Branch, the **DEACTIVATE** button is replaced by the **ACTIVATE** button.

| Browse Branches |               |             | ADD NEW BRANCH |
|-----------------|---------------|-------------|----------------|
| A Branch Hame   | ► <u>City</u> | Status      |                |
| Acton           | Acton         | Active      | DEACTIVATE     |
| Dudko           | Miton         | Deactivated | ACTIVATE       |
| Moffat          | Moffat        | Active      | DEACTIVATE     |
| Reskveed        | Rockwood      | Active      | DEACTIVATE     |

If the Branch cannot be deactivated by this process because there are associated Adjusters in an active state, click on the name of the Branch and proceed to the *Branch Details* screen.

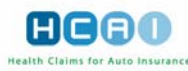

| KOH Global Re                                                                                        |                         |                   | 6               |                        |
|----------------------------------------------------------------------------------------------------|-------------------------|-------------------|-----------------|------------------------|
| PLANS INVOICES CLAIMS SEA                                                                            | RCH MANAGE              |                   | ? - User Manual |                        |
| Searon for Claim Number                                                                              | In All Form             | 15 💟 🗹 Exact Matc | h GO Advanced   | LOGOUT                 |
|                                                                                                    | GEMENT REPORTS          |                   |                 | Welcome, Rafa to HCAI. |
|                                                                                                    |                         |                   |                 | 2011/03/03             |
| Fill in the fields to add or edit an insurer<br>NOTE : All fields with an asteriak (*) are required. |                         |                   |                 |                        |
| Insurer Details                                                                                      |                         |                   |                 |                        |
| Insurer Status:                                                                                      | Active<br>Kow Clobal Ba |                   | 14              |                        |
| Insurer Name:<br>* IBC ID:                                                                           | KOH GIODAI RE           |                   | 15              |                        |
| * Address:                                                                                           | 3 KOH Drive             |                   |                 |                        |
|                                                                                                    |                         |                   |                 |                        |
| * City:                                                                                              | Milton                  |                   |                 |                        |
| * Province:                                                                                          | ON - Ontario            |                   | 1               |                        |
| * Postal Code:                                                                                       | L9T 2E4                 |                   |                 |                        |
| * Phone:                                                                                             | (416) 445-5912          |                   |                 |                        |
| Contact One Name:                                                                                    |                         |                   |                 |                        |
| Contact One Rome:                                                                                    | -                       |                   |                 |                        |
| Contact One E-mail:                                                                                  | kohiggins @ lbc.ca      |                   |                 |                        |
| Confirm Contact One E-mail:                                                                          | kohiggina@ibc.ca        |                   |                 |                        |
| Contact Two Name:                                                                                    |                         |                   |                 |                        |
| Contact Two Phone:                                                                                   |                         |                   |                 |                        |
| Contact Two E-mail:                                                                                  |                         |                   |                 |                        |
| Confirm Contact Two E-mail:                                                                          |                         |                   |                 |                        |
| Configuration Management                                                                             |                         |                   |                 |                        |
| * Virtual Insurer? :                                                                                 | No. O Yes               |                   |                 |                        |
| * Outbound Payment Feed? :                                                                           | (®) No ု Yes            |                   |                 |                        |
| * Inbound Claim / Claimant Feed? :                                                                   | No Yes                  |                   | 100             |                        |
| * Outbound Insurer Extraction? :                                                                     | 🖲 No 🗌 Yes              |                   |                 |                        |
| * Privacy Consent? :                                                                                 | (1) No. (1) Yes         |                   |                 |                        |
| Browse Branches                                                                                      |                         |                   | V               | ADD NEW BRANCH         |
| Branch Name                                                                                          | • <u>City</u>           | Status            |                 |                        |
| Acton                                                                                                | Acton                   | Active            | DEACTIVATE      |                        |
| Dudko                                                                                                | Milton                  | Active            | DEACTIVATE      |                        |
| Moffat                                                                                               | Moffat                  | Active            | DEACTIVATE      |                        |
| Rockwood                                                                                             | Rockwood                | Active            | DEACTIVATE      |                        |
|                                                                                                    | CANCEL                  | SAVE              |                 |                        |

#### To deactivate from the Branch Details screen:

- 1. Go to the Associated Adjusters table at the bottom of this screen and review the status of all Adjusters associated with the Branch.
- 2. Deactivate any remaining Adjusters by selecting the **DEACTIVATE** button. Deactivating Adjusters is only possible if all of the Claimants associated with all the Adjusters are deactivated and there are no outstanding plans or invoices that require approval.
- **3.** After you have deactivated all Adjusters, click the **DEACTIVATE** button at the top of the *Branch Details* screen.
- 4. Click <OK> in the confirmation dialog box that appears. The Branch is deactivated.

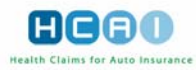

#### To reactivate a deactivated Branch:

- 1. Select the desired Branch from the list in the Browse Branches section of the *Branch Details* screen.
- 2. Perform one of the following actions:
  - Click ACTIVATE next to the selected Branch. Upon successful activation of the Branch, the ACTIVATE button is replaced by the DEACTIVATE button.

| Browse Branches |               |             | ADD NEW BRANCH |
|-----------------|---------------|-------------|----------------|
| A Branch Hame   | ► <u>City</u> | Status      |                |
| Acton           | Acton         | Active      | DEACTIVATE     |
| Dudko           | Miton         | Deactivated | ACTIVATE       |
| Moffat          | Moffat        | Active      | DEACTIVATE     |
| Rockwood        | Rockwood      | Active      | DEACTIVATE     |

#### OR,

 Click on the name of the Branch to proceed to the Branch Details screen and activate the Branch.

**Note:** Activating a deactivated Branch does not activate any Adjusters associated with the Branch. Each Adjuster must be activated individually.

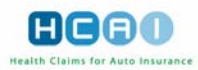

# **Insurer Adjuster Management**

This section describes how to search, add, update, deactivate and reactivate an Adjuster in HCAI.

The Adjuster Management functionality is found in the Insurer Management module, which is accessible from the Manage tab on the Insurer home page. Click on the Manage tab. If the Insurer Management sub tab is not the resulting default selection, select it. At the top of the page, the "Select Insurer" drop-down list contains one or more Insurer companies, depending on your role in HCAI. Selecting an Insurer from the list refreshes the Browse Branches section in the bottom of the screen to contain all Branches associated with the selected Insurer. Selecting a Branch from the list displays the Branch information and a list of associated Adjusters.

### Adding an Adjuster

The **ADD NEW ADJUSTER** button located in the Associated Adjusters section of the *Branch Details* screen is available only when the Branch details have previously been provided and validated.

| KOH Global Re                                |                       |                 |                       |                     | HCAN                            |
|----------------------------------------------|-----------------------|-----------------|-----------------------|---------------------|---------------------------------|
| PLANS INVOICES CL                            | AIMS SEARCH           | MANAGE          |                       | ? - User Ma         | nual                            |
| Search for Claim I                           | Number                | in All Forms 🔽  | Exact Match           | GO Advanced         | LOGOUT                          |
| INSURER MANAGEMENT                           | USER MANAGEMENT       | REPORTS         |                       |                     | Welcome, Rafa to HCAI.          |
|                                              |                       |                 |                       |                     | 2011/03/03                      |
| Insurer Management > KOH Globa               | I Re > Branch Details |                 |                       |                     |                                 |
| Fill in the fields to add or edit an Insurer |                       |                 |                       |                     |                                 |
| NOTE: All fields with an asterisk (*) are    | required.             |                 |                       |                     |                                 |
| Add / Edit / View Details of "Dudk           | 0"                    |                 |                       | DEA                 | ADD BRANCH                      |
| Branch Status:                               | Active                |                 |                       |                     |                                 |
| * Branch Name:                               | Dudko                 |                 |                       |                     |                                 |
| * Branch ID:                                 | dud08                 |                 |                       |                     |                                 |
| * Address:                                   | 49 Caselli Pt         |                 |                       |                     |                                 |
|                                              |                       |                 |                       |                     |                                 |
| * City:                                      | Milton                |                 |                       |                     |                                 |
| * Province:                                  | ON - Ontario          |                 |                       |                     |                                 |
| * Postal Code:                               | L9t 4T8               |                 |                       |                     |                                 |
| * Phone:                                     | (905) 653-2211        |                 |                       |                     |                                 |
| Fax:                                         |                       |                 |                       |                     |                                 |
| Contact One Name:                            |                       |                 |                       |                     |                                 |
| Contact One Phone:                           |                       |                 |                       |                     |                                 |
| Contact One E-mail                           |                       |                 |                       |                     |                                 |
| Contact Two Name:                            |                       |                 |                       |                     |                                 |
| Contact Two Phone                            |                       |                 |                       |                     |                                 |
| Contact Two Phone.                           |                       |                 |                       |                     |                                 |
| Contact Two E-mail:                          |                       |                 |                       |                     |                                 |
|                                              |                       | CANCEL SAV      |                       |                     |                                 |
| Associated Adjusters                         |                       |                 |                       | 1                   | ADD NEW ADJUSTER                |
| Adjuster ID                                  | Adjuster Name         |                 | Status                |                     |                                 |
| Imess                                        | Messi, Lionel         |                 | Active                | DEACTIV             | ATE                             |
|                                              |                       | © 2011 Health ( | Claims for Auto Insur | ance Processing I P | rivacy Policy I Change Password |

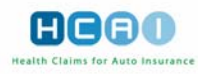

Click ADD NEW ADJUSTER. The Add/Edit Adjuster screen appears for you to fill in Adjuster details. Because you are creating a new Adjuster, the Adjuster status is "Active" by default.

| KOH Global Re                                                                                         |                                | HCAO                                                                              |
|----------------------------------------------------------------------------------------------------|--------------------------------|-----------------------------------------------------------------------------------|
| PLANS INVOICES CLAIMS                                                                                 | SEARCH MANAGE                  | ? - User Manual                                                                   |
| Search for Claim Number                                                                               | in All Forms 💟 🗹               | Exact Match GO Advanced Locout                                                    |
| INSURER MANAGEMENT USER MAI                                                                           | AGEMENT REPORTS                | Welcome, Rafa to HCAI.                                                            |
|                                                                                                    |                                | 2011/03/03                                                                        |
| Insurer Management > KOH Global Re > Du                                                               | <u>dko</u> > Add/Edit Adjuster |                                                                                   |
| Add/Edit Adjuster                                                                                     |                                |                                                                                   |
| Fill in the fields to add or edit an adjuster.<br>NOTE: All fields with an asterisk (*) are required. |                                |                                                                                   |
| Adjuster Status:                                                                                      | Active                         |                                                                                   |
| * Last Name/Team Name:                                                                                | Puyol                          |                                                                                   |
| First Name:                                                                                           | Carla                          |                                                                                   |
| * Adjuster ID:                                                                                        | сриу                           |                                                                                   |
| Phone:                                                                                                |                                |                                                                                   |
| E-mail:                                                                                               | cariap@kohglobal.es            |                                                                                   |
|                                                                                                    | CANCEL SAVE                    |                                                                                   |
|                                                                                                    | © 2011 Health Clain            | ns for Auto Insurance Processing   <u>Privacy Policy</u>   <u>Change Password</u> |

- Enter the last name of the Adjuster or the name of the Adjuster team / unit / workgroup in the "Last Name/Team Name" field.
- Enter the first name of the Adjuster in the respective field Specify the Adjuster ID. The ID is the unique Adjuster identifier provided by the Insurer.
- Enter the phone number and email address of the Adjuster in the respective fields, if desired.
- Click SAVE to save the Adjuster information.

If this information is incomplete or invalid, you are returned to the *Add/Edit Adjuster* screen, with an error message at the top identifying the field name(s) that are not complete or valid. You must correct the information and save the Adjuster information again.

If the Adjuster information is validated, you are returned to the *Add/Edit Adjuster* screen with an inline message, indicating the successful creation of the entity.

To reload the Add/Edit Adjuster screen, click CANCEL

1. After you have created and saved a new Adjuster, the **ADD NEW ADJUSTER** button appears at the top of the *Add/Edit Adjuster* screen:

#### To add another Adjuster:

 Click ADD NEW ADJUSTER. This clears the form and you can enter the information required to create another Adjuster entity, as described above.

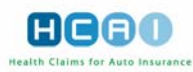

| KOH Global Re                                                                                                    |                                        |                          | (                               | HCAD                        |
|----------------------------------------------------------------------------------------------------|----------------------------------------|--------------------------|---------------------------------|-----------------------------|
| PLANS INVOICES CLAIMS                                                                                                    | SEARCH MANAGE                          |                          | ? - User Manua                  |                             |
| Search for Claim Number                                                                                                    | in All Forms                           | 💟 🗹 Exact Match          | GO Advanced                     | LOGOUT                      |
| INSURER MANAGEMENT USER MAI                                                                                                    |                                        |                          |                                 | Welcome, Rafa to HCAI.      |
| n an an an the state of the state of the sta |                                        |                          |                                 | 2011/03/03                  |
| Insurer Management > KOH Global Re > Du                                                                                                    | i <u>dko</u> > Add/Edit Adjuster       |                          |                                 |                             |
| Add/Edit Adjuster                                                                                                    |                                        |                          |                                 |                             |
|                                                                                                    |                                        |                          | DEACTIVATE                      | ADD NEW ADJUSTER            |
| Fill in the fields to add or edit an adjuster.<br>NOTE: All fields with an asterisk (*) are required.<br>The adjuster has been successfully saved<br>Adjuster Status:<br>* Last Name/Team Name:<br>First Name:<br>* Adjuster ID:<br>Phone:                                                                                                    | d.<br>Active<br>Puyol<br>Carla<br>opuy |                          |                                 |                             |
| E-mail:                                                                                                    | CANCEL SAVE                            |                          |                                 |                             |
|                                                                                                    | © 2011 Hea                             | ith Claims for Auto Insu | rance Processing   <u>Priva</u> | cy Policy   Change Password |

### Searching for an Adjuster

In the Add/Edit Branch screen:

 Go to the Associated Adjusters section. This section contains a list of Adjusters associated with a given Branch.

| Associated Adjusters |                   | -                                         | ADD NEW ADJUSTER                              |
|----------------------|-------------------|-------------------------------------------|-----------------------------------------------|
| Adjuster ID          | Adjuster Name     | Status                                    |                                               |
| JBen                 | Beneer, Jill      | Deactivated                               | ACTIVATE                                      |
| ADeg                 | Degas, Alberto    | Active                                    | DEACTIVATE                                    |
| MelD                 | DeGut, Melanie    | Active                                    | DEACTIVATE                                    |
| JEet                 | Eet, Johnny       | Active                                    | DEACTIVATE                                    |
| MOli                 | Olivier, Marco    | Deactivated                               | ACTIVATE                                      |
| PThor                | Thornbury, Pamela | Deactivated                               | ACTIVATE                                      |
|                      | (                 | © 2011 Health Claims for Auto Insurance F | Processing   Privacy Policy   Change Password |

You can sort the Associated Adjuster list to facilitate the search:

- To search by the Adjuster ID, click the "Adjuster ID" column header. This sorts the Adjuster entries in ascending alphanumerical order. Click it again to sort the list in descending order.
- To search by the Adjuster name, click the "Adjuster Name" column header. This sorts the names in ascending alphabetical order. Click it again to sort the list in descending order.

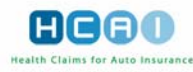

### **Updating an Adjuster**

- 1. Search for the desired Adjuster in the associated Adjuster list.
- 2. Click on the name of the Adjuster in the "Adjuster Name" column (which is a link) to proceed to the Add/Edit Adjuster screen.

| Associated Adjusters                                                                                  |                                                                                                    |                             | ADD NEW ADJUSTER                                           |
|----------------------------------------------------------------------------------------------------|----------------------------------------------------------------------------------------------------|-----------------------------|------------------------------------------------------------|
| ► <u>Adjuster ID</u> ▲ <u>Adj</u>                                                                     | uster Name                                                                                                    | Status                      |                                                            |
| JBen <u>Benee</u>                                                                                     | r, Jill                                                                                                    | Deactivated                 | ACTIVATE                                                   |
| 3. In this screen, update                                                                             | e the Adjuster details a                                                                                                    | s required.                 |                                                            |
| Gainsborough Trinity P&                                                                               | C                                                                                                    |                             | HCAD                                                       |
| MANAGE                                                                                                |                                                                                                    |                             | ? - User Manual                                            |
|                                                                                                    |                                                                                                    |                             | LOGOUT                                                     |
| INSURER MANAGEMENT USER M                                                                             | ANAGEMENT                                                                                                    |                             | Welcome, Raul to HCAL                                      |
|                                                                                                    |                                                                                                    |                             | 2009/09/03                                                 |
| Insurer Management > Gainsborough Trinity F                                                           | P&C > Snevside > Add/Edit Adjuster                                                                                                    |                             |                                                            |
| mener menegement · <u>control outrinity i</u>                                                         | the second second secon |                             |                                                            |
| Add/Edit Adjuster                                                                                     |                                                                                                    |                             |                                                            |
|                                                                                                    |                                                                                                    |                             | DEACTIVATE ADD NEW ADJUSTER                                |
| Fill in the fields to add or edit an adjuster.<br>NOTE: All fields with an asterisk (*) are required. |                                                                                                    |                             |                                                            |
| The adjuster has been successfully saved                                                              | L                                                                                                    |                             |                                                            |
| Adjuster Status                                                                                       | Active                                                                                                    |                             |                                                            |
| * Last Name/Team Name:                                                                                | Diarra                                                                                                    |                             |                                                            |
| First Name                                                                                            | Lassana                                                                                                    |                             |                                                            |
| * Adjuster ID:                                                                                        | LasD                                                                                                    |                             |                                                            |
| Phone                                                                                                 |                                                                                                    |                             |                                                            |
| Email:                                                                                                |                                                                                                    |                             |                                                            |
|                                                                                                    | CANCEL SAVE                                                                                                    |                             |                                                            |
|                                                                                                    |                                                                                                    |                             |                                                            |
|                                                                                                    |                                                                                                    | 0 2007 Health Claims for Au | to Insurance Processing   Privacy Policy   Change Password |

- **4.** To validate and save the details, click **SAVE** If any of the fields are incomplete or contain invalid information, your changes are not saved and you are returned to the *Add/Edit Adjuster* screen.
- 5. To exit the form, click CANCEL

#### Deactivating/Reactivating an Adjuster

Search for the desired Adjuster in the associated Adjusters list.

Click the **DEACTIVATE** button next to the Adjuster to deactivate. Upon the successful deactivation of the Adjuster, the **DEACTIVATE** button is disabled.

#### To activate a deactivated Adjuster:

- Search for the desired Adjuster in the associated Adjusters list.
- Select the desired Adjuster from the list in the Associated Adjusters section of the Add/Edit Adjuster of Branch screen.
- Click ACTIVATE next to this Adjuster in the list. On the successful activation of the Adjuster, the ACTIVATE button is replaced by the DEACTIVATE button.

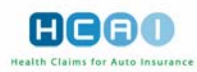

|                                              | IMS SEARCH          | MANAGE                    | H C           | 80                 |
|----------------------------------------------|---------------------|---------------------------|---------------|--------------------|
| Search for Claim N                           | lumber              | in All Forms V Exact Mate | n GO Advanced | LOGOUT             |
|                                              |                     |                           |               |                    |
| INSURER MANAGEMENT                           | JSER MANAGEMENT     | REPORTS                   | Welc          | ome, Rafa to HCAI. |
|                                              |                     |                           |               | 2011/03/03         |
| Insurer Management > KOH Global              | Re > Branch Details |                           |               | 1                  |
| Fill in the fields to add or edit an Insurer |                     |                           |               |                    |
| NOTE: All fields with an asterisk (*) are r  | equired.            |                           |               |                    |
| Add / Edit / View Details of "Acton          | in .                |                           | DEACTIVATE    | ADD BRANCH         |
| Branch Status:                               | Active              |                           |               |                    |
| * Branch Name:                               | Acton               |                           |               |                    |
| * Branch ID:                                 | Acton_ON            |                           |               |                    |
| - Address:                                   | 2 apeyside way      |                           |               |                    |
| * City                                       | Anton               |                           |               |                    |
| • Province                                   | ON - Ontario        |                           |               |                    |
| * Postal Code:                               | 12P 8n2             |                           |               |                    |
| * Phone:                                     | (905) 331-3239      |                           |               |                    |
| Fax:                                         |                     |                           |               |                    |
| Contact One Name:                            |                     |                           |               |                    |
| Contact One Phone:                           | 1                   |                           |               |                    |
| Contact One E-mail:                          |                     |                           |               |                    |
| Contact Two Name:                            |                     |                           |               |                    |
| Contact Two Phone:                           |                     |                           |               |                    |
| Contact Two E-mail:                          |                     |                           |               |                    |
|                                              |                     | CANCEL SAVE               |               |                    |
| Accession and the second                     |                     |                           |               |                    |
| Associated Adjusters                         |                     | 2007/2007                 | ADD N         | EW ADJUSTER        |
| Adjuster ID                                  | Adjuster Name       | Status                    |               |                    |
| JBen                                         | Beneer, Jill        | Deactivated               | ACTIVATE      |                    |
| ADeg                                         | Degas, Alberto      | Active                    | DEACTIVATE    |                    |
| MelD                                         | DeGut, Melanie      | Active                    | DEACTIVATE    |                    |
| JEet                                         | Eet, Johnny         | Active                    | DEACTIVATE    |                    |
| MOli                                         | Olivier, Marco      | Deactivated               | ACTIVATE      |                    |
| PThor                                        | Thornbury, Pamela   | Deactivated               | ACTIVATE      |                    |

#### OR,

- Click on the Adjuster name link to proceed to the Add/Edit Adjuster screen.
- Click the ACTIVATE button at the top of the Add/Edit Adjuster screen to reactivate the Adjuster. The ACTIVATE button becomes disabled.
  - Note: Activating a deactivated Adjuster does not activate any Claimants associated with the Adjuster. Each active claim should be reassigned to another Adjuster or deactivated before deactivating an Adjuster.